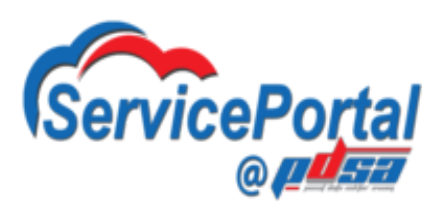

# Panduan Ringkas Penggunaan ServicePortal@PDSA

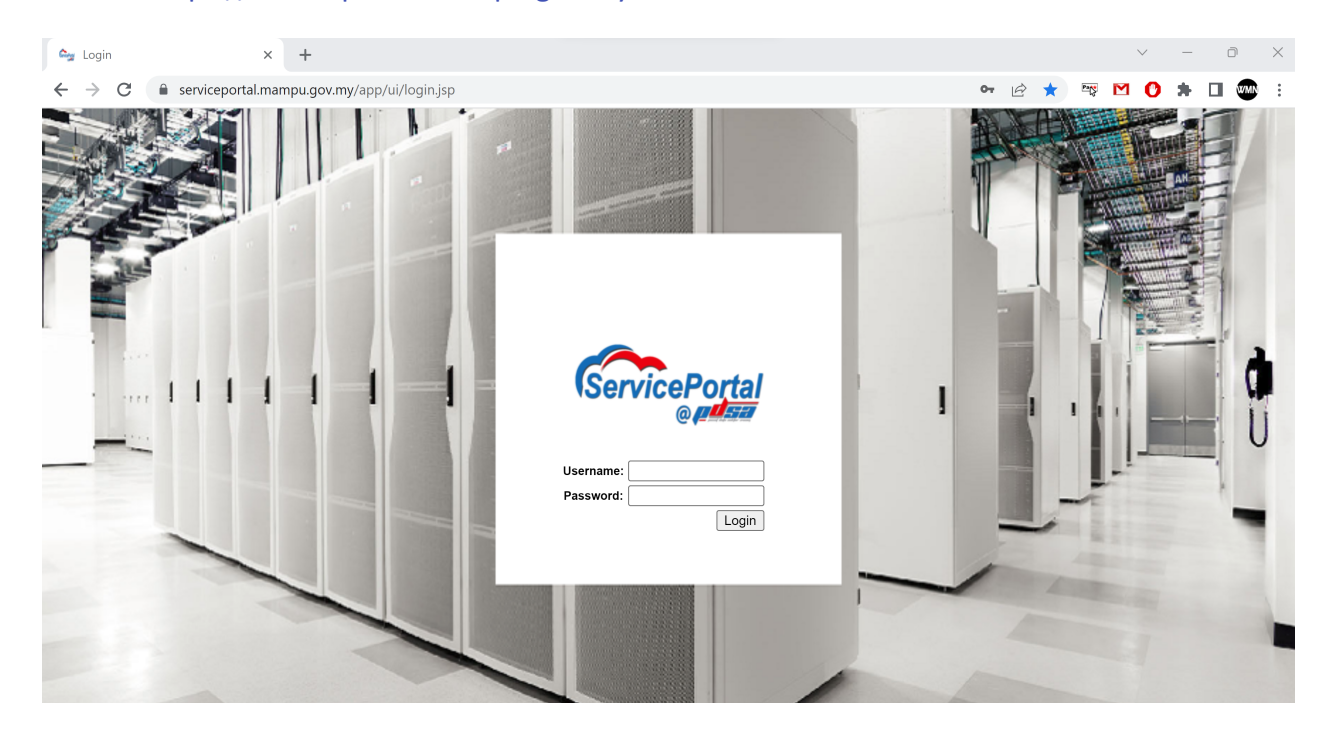

Pautan : https://serviceportal.mampu.gov.my

Masukkan Username dan Password yang telah diberikan.

| GenvicePorter | ServicePortal@PDSA |                                             |                                               |                                             | MAMPU                                         |                                             |
|---------------|--------------------|---------------------------------------------|-----------------------------------------------|---------------------------------------------|-----------------------------------------------|---------------------------------------------|
|               | Catalogs           |                                             |                                               |                                             |                                               |                                             |
| ÷             |                    |                                             |                                               |                                             | Total 29 items                                | <ul> <li>&lt; ∀   ♂</li> </ul>              |
| ፟             | 🕞 All 🗎            |                                             |                                               |                                             |                                               |                                             |
|               | Enterprise         | 27                                          | 褺. <b>red</b> hat                             | CentOS                                      | ubuntu®                                       | CentOS                                      |
|               | 🗎 Advanced         | Microsoft Windows Serve                     | Linux RedHat Server - 7.6                     | Linux CentOS 7.6                            | Linux Ubuntu Server - 20.04                   | Linux CentOS & Stream                       |
| <b>L</b> s    |                    | PDSA<br>Standard                            | PDSA<br>Standard                              | PDSA<br>Standard                            | PDSA<br>Standard                              | PDSA<br>Standard                            |
|               |                    |                                             |                                               | *                                           |                                               |                                             |
|               |                    | ubuntu"                                     | CentOS                                        | CentOS                                      | CentOS                                        |                                             |
|               |                    | Standard Linux Ubuntu S<br>PDSA<br>Standard | Standard Linux CentOS 7.8<br>PDSA<br>Standard | Standard Linux CentOS 9<br>PDSA<br>Standard | Standard Linux RedHat 8.6<br>PDSA<br>Standard | Microsoft Windows Serve<br>PDSA<br>Standard |

### Menu Catalogs

- Untuk mohon VM (Standard/Enterprise/Premium)
  - Standard development/staging (NO BACKUP)
  - Enteprise production (with PDSA Backup)
  - Premium production (with DR support)

#### **Tatacara Mohon VM**

- 1. Pilih catalogs type (Standard/Enterprise/Premium)
- 2. Pilih OS (Windows/Ubuntu/Centos) right click, pilih Create Request

| GernicaPortal       | ServicePortal@PDSA                                                                                                    |                                                                                                    | мамри 🔍 🗘                                                 | ? |
|---------------------|----------------------------------------------------------------------------------------------------|----------------------------------------------------------------------------------------------------|-----------------------------------------------------------|---|
|                     | Catalogs Catalogs                                                                                                    |                                                                                                    |                                                           |   |
| <ul> <li></li></ul> | Create Service Request<br>Catalog Selection<br>Deployment Configuration<br>Custom Specification<br>Pre Provision Workflow<br>Post Provision Workflow<br>Summary | Catalog Selection<br>Select catalog to be deployed<br>VM Ownership<br>Customer Organizations:<br>Catalog Type* | Customer Organizations PDSA Standard                      | × |
| <b>[]</b> \$        |                                                                                                    | Select Catalog*                                                                                                | Microsoft Windows Server-2019                             |   |
|                     |                                                                                                    | Service Request Support Email                                                                                  | Microsoft Windows Server 2019 Virtual Server Provisioning |   |
|                     |                                                                                                    | Perform deployment assessment                                                                                  |                                                           | - |
|                     |                                                                                                    |                                                                                                    | Back Cancel Next                                          |   |

3. Klik NEXT

| GenscoPortal | ServicePortal@PDSA                                |                                                                         |                                      | MAMPU O, | ۲ |
|--------------|---------------------------------------------------|-------------------------------------------------------------------------|--------------------------------------|----------|---|
|              | Catalogs Catalogs                                 |                                                                         |                                      |          |   |
| ÷            | Create Service Request                            | Deployment Configuration<br>Specify where to deploy, when to deploy and | how long to keep the deployed VMs ru | nning    | × |
| 品            | Custom Specification                              | Select VDC*                                                             | Enterprise02PDSA                     |          |   |
|              | Pre Provision Workflow<br>Post Provision Workflow | VM Name or VM Prefix                                                    | MAMPU_PORTAL_PROD                    |          |   |
|              | Summary                                           | Comment                                                                 | Portal MAMPU                         |          |   |
| <b>I</b> s   |                                                   | Default Cost Computation Period Settings                                |                                      | _        |   |
|              |                                                   | Charge Duration*                                                        | Monthly                              |          |   |
|              |                                                   | Month*                                                                  | 3                                    |          |   |
|              |                                                   | Back                                                                    | Cancel Next                          |          |   |

- 4. Select VDC\* = Pastikan VDC betul (Standard/Enterprise/Premium)
- 5. VM Name or Vm Prefix = Mengikut format :

Production : NamaAgensi\_NamaApp, Contoh : MAMPU\_Portal\_Prod

- Staging/Development : NamaAgensi\_NamaApp\_Dev, Contoh : MAMPU\_Portal\_Dev
- 6. Comment = Nama Aplikasi/Projek
- 7. Klik NEXT

| George     | ServicePortal@PDSA                                                                   |                                                    |                                               | MAMPU O, <u>A</u> ? (A) |
|------------|--------------------------------------------------------------------------------------|----------------------------------------------------|-----------------------------------------------|-------------------------|
|            | Catalogs Catalogs                                                                    |                                                    |                                               |                         |
| €<br>#-    | Create Service Request                                                               | Custom Specification<br>If applicable, specify cus | tom CPU and memory parameters                 | ×                       |
|            | Custom Specification<br>Pre Provision Workflow<br>Post Provision Workflow<br>Summary | Memory [+] Disk Datastores                         | 1.00 GB                                       |                         |
|            | 0                                                                                    |                                                    | Allocate same datastore for all disks enabled |                         |
| <b>L</b> s |                                                                                      | [+] VM Networks                                    |                                               |                         |
| Ø          |                                                                                      | Approximate SR Cost Estin                          | nate (3 Months) MYR : 720.64                  |                         |
|            |                                                                                      |                                                    | Back Cancel Next                              |                         |

- 8. Pilih bilangan CPU Core (drop down list)
- 9. Pilih saiz memory (drop down list)

| Custom Specifi<br>If applicable, sp | cation<br>ecify custo | m CPU an  | d memory par | rameters      |                |
|-------------------------------------|-----------------------|-----------|--------------|---------------|----------------|
| CPU Cores                           |                       | 1         |              | $\vee$        |                |
| Memory                              |                       | 1.0       | 00 GB        | $\checkmark$  |                |
| [—] Disk Data                       | stores                |           |              |               |                |
| /                                   |                       |           |              | Total 1 items | $\overline{V}$ |
| Disk Name                           | Disk Type             | Size (GB) | DataStore    |               |                |
| Hard disk 1                         | System                | 100       |              |               |                |

#### 10. Klik + Disk Datastores

a. Klik/Highlight pada Hard Disk 1 (100GB), klik 💉 jika ingin mengubah saiz storan

| [ | —] VM Netwo | rks       |                                     |                              |                    |                |              |
|---|-------------|-----------|-------------------------------------|------------------------------|--------------------|----------------|--------------|
|   | / 🖾         |           |                                     |                              |                    | Total 1 items  | ् 🍸          |
| _ | NIC Alias   | Mandatory | Allow end user to choose portgroups | Show policy level portgroups | Copy from Template | Allow end user | r to overrid |
|   | eth0        | Yes       | Yes                                 | No                           | No                 | No             |              |
| - | e           |           |                                     |                              |                    |                | >            |

#### 11. Klik + VM Networks

a. Klik 2 kali pada eth0

| Port Group Name* | Select |
|------------------|--------|
|                  |        |

#### b. Klik SELECT

| Catal | ogs Catalo        | gs                                         |                    |                              |         |                          |            |         |         |
|-------|-------------------|--------------------------------------------|--------------------|------------------------------|---------|--------------------------|------------|---------|---------|
| Port  | ort Group Name    |                                            |                    |                              |         |                          |            |         |         |
|       |                   |                                            |                    |                              |         | Tota                     | I 1 items  | 0       | 7       |
|       | Cloud Name        | Host Node                                  | Switch Name        | Port Group Name              | VLAN ID | Promiscuous Mode(Accept) | Port Gro   | ир Тур  | be      |
|       | Cyberjaya-vCenter | cbj02-esxi-02.mampu.gov.my,ptj02-esxi-06.m | DSwitch-Hypervisor | DPortGroup_PTJ02-DMZ-VM-2224 | 2224    | Disabled                 | Distribute | d Virtu | al Port |
| <     |                   |                                            |                    |                              |         |                          |            |         | >       |

- 12. Pastikan tick pada Cloud Name dan klik SELECT
- 13. Klik SUBMIT (Untuk melengkapkan proses Custom Specification)
- 14. Klik NEXT (Untuk melengkapkan proses Pre Provision Workflow)
- 15. Klik NEXT (Untuk melengkapkan proses Post Provosion Workflow)

| Са  | alogs Catalogs                                                                                                    |                                                                                                    |                                                                                                    |   |
|-----|----------------------------------------------------------------------------------------------------|----------------------------------------------------------------------------------------------------|----------------------------------------------------------------------------------------------------|---|
| Cre | ate Service Request                                                                                                    |                                                                                                    |                                                                                                    | × |
|     | Catalog Selection<br>Deployment Configuration<br>Custom Specification<br>Pre Provision Workflow<br>Post Provision Workflow<br>Summary | Deployable<br>Duration Hours<br>Approximate SR Cost Estimate (3 Months) MYR<br>Scheduled Time<br>Cloud<br>Catalog Support Email<br>vDC Support Email<br>FirstLevel Approval required from Groups<br>First Approver(s)<br>Second Approver(s)<br>Catalog<br>Catalog Description | Yes<br>714.33<br>Cyberjaya-vCenter<br>false<br>admin,natasha,shahman<br>false<br>syasya,admin,wahidah<br>Linux Ubuntu Server -20.04<br>Linux Ubuntu Server 20.04 Virtual Server Provisioning |   |
|     |                                                                                                    | Image Back                                                                                                    | Template_CBJDS_Ubuntu_2004_100GB                                                                                                    | ~ |

- 16. Semak butiran permohonan pada Summary dan klik Submit jika telah selesai
- 17. Tunggu emel pengesahan terima permohonan & emel permohonan kelulusan

## **Tatacara Mohon Firewall PDSA**

| GervicePortar | ServicePortal@PDSA   |                  |                  |                            | MAMPU                          | Q, ⊥ ?           | ) \land 🔺 |
|---------------|----------------------|------------------|------------------|----------------------------|--------------------------------|------------------|-----------|
|               | Catalogs<br>Catalogs |                  |                  |                            |                                |                  |           |
| €             |                      |                  |                  | Tota                       | l 29 items, shown 5 (filtered) | ् 🍸 🖄            | ⊈ ∣       |
| *             | ≧ All<br>È Standard  |                  |                  |                            |                                |                  |           |
|               | Enterprise           |                  | <b>, </b> ★      |                            |                                | <b>⊢</b> ×       |           |
|               |                      | Delete VM        | Resize VM        | Firewall Service request a | Restore service Request        | Storage ReSize   |           |
| <b>L</b> s    |                      | PDSA<br>Advanced | PDSA<br>Advanced | PDSA<br>Advanced           | PDSA<br>Advanced               | PDSA<br>Advanced |           |
|               |                      |                  |                  |                            |                                |                  |           |
|               |                      |                  |                  |                            |                                |                  |           |
|               |                      |                  |                  |                            |                                |                  |           |
|               |                      |                  |                  |                            |                                |                  |           |

- Advanced
  - o Untuk delete VM/Resize VM
  - Firewall Service request (Firewall PDSA)
  - $\circ$  Restore VM
  - Upgrade storage VM
- 1. Pilih Firewall Service Request (Klik 2 kali)
- 2. Klick NEXT (Untuk melengkapkan proses Catalog Selection)

|                   |                                             |              | ~ |
|-------------------|---------------------------------------------|--------------|---|
| Catalog Selection | Last validation status of the workflow: OK  |              | × |
| Custom Workflow   | Custom Workflow Inputs                      |              |   |
| Summary           | in applicable, specify worknow input values |              |   |
|                   | Select an SR to Load Inputs Select          | $\checkmark$ |   |
|                   | Customer Name*                              |              |   |
|                   | Address*                                    |              |   |
|                   | Email*                                      | Lè           |   |
|                   | Mobile. No.*                                |              |   |
|                   | Fax. No.                                    |              |   |
|                   | Request Description                         |              |   |
|                   | Select                                      |              |   |

3. Pastikan semua butiran wajib telah diisi dan klik NEXT

| Create Service Reque | est                               |                                                      | $\times$                              |
|----------------------|-----------------------------------|------------------------------------------------------|---------------------------------------|
| Catalog Selection    | Review information below and clic | k Submit to initiate the service request             | ·                                     |
| Custom Workflow      | Customer Organizations            | MAMPU-BPA                                            |                                       |
| Summary              | Catalog                           | Firewall Service request and Tracking                |                                       |
|                      | Catalog Description               | Firewall Service request and Tracking with approvals |                                       |
|                      | Customer Name                     |                                                      |                                       |
|                      | Address                           |                                                      |                                       |
|                      | Email                             |                                                      |                                       |
|                      | Mobile. No.                       |                                                      |                                       |
|                      | Request Description               | Permohonan tambahan buka port untuk GitRunner BPA    |                                       |
|                      | Action                            | Add                                                  |                                       |
|                      | Protocol                          | TCP                                                  |                                       |
|                      | Service Port/Name (eg. 80/http)   | SSH (BOTH/IN&OUT)                                    |                                       |
|                      | Source IP From                    |                                                      |                                       |
|                      | Destination IP To                 |                                                      |                                       |
|                      |                                   |                                                      | · · · · · · · · · · · · · · · · · · · |

4. Semak butiran permohonan pada Summary dan klik Submit jika telah selesai.